PCLinuxOS Magazine – 2021. november

### Írta: David Pardue (kalwisti)

### Bevezetés

Hajlamos vagyok halogatni az új technológia alkalmazását mondván, "ami nem romlott el nem kell megjavítani". Így, noha tudtam a PCLinuxOS átállásáról a Network Manager-re, továbbra is a bevált PCC (PCLinuxOS Contorl Center) és net\_applet kombinációt használtam, mivel a helyi rendszeremen jól működtek.

Ugyanakkor, a fő asztali PC-m egy volt a 2021. szept. 6án kiadott az 1.33.2-1-es networkmanager elnagyolt verzióval frissítés által érintett gépek közül, ami az összes hálózati kapcsolatot kitörölte (végül Texstar és yodelu készített egy javított csomagot [1.33.2-3]). Ekkor jöttem rá, hogy többet kell megtudnom a Network Manager-ről. A fórumos bejegyzések mellett elolvastam parnote cikkét is "Network Manager: információk a váltásról", ami a PCLinuxOS Magazine 2021. júliusi számában jelent meg.

Paul cikke kitűnő kiindulási pont, megvitatva a Network Manager előzményeit, miért hasznos a PCLinuxOS számára az alkalmazása és egy részletesen leírva a váltás folyamatát. Ajánlom a cikk elolvasását, hogy jobban megértsd a Network Manager-t (NM).

Ha már van egy képed az NM-ről, képes leszel követni a leírás lépéseit. Megpróbáltam parnote cikkét egy kis puskába kivonatolni, ami (remélhetőleg) könnyen követhető.

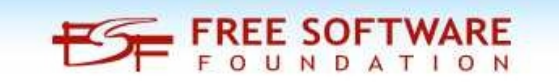

#### További útmutató Texstar-tól

Nemrég Tex közzé tett némi információt az NM-ről a PCLinuxOS fórumán, amit figyelembe kell venni. Legelőször is, az átállás az NM-re nem automatikus; a váltást magadnak, kézzel kell elvégezned.

Követni kell a frissítési procedúrát lépésről, lépésre; ellenkező esetben tönkre teheted a hálózati kapcsolatodat. Ha az NM-et a többi szükséges lépés végrehajtása nélkül telepíted, a hálózati kapcsolatod megszűnik, mivel a drakx-net-applet beállítása **nem** kompatibilis az NM-mel. Az inkompatibilitás miatt kell néhány Network Service komponenst eltávolítani a PCC-ből (PCLinuxOS Control Center); az NM-nek hibás konfigurációs fájlt hoztak létre.

Tex azt is felvetette, hogy most ideális átállni NM-re és az NM applet-re, ha eddig még nem tetted volna meg. Ha bizonytalan lennél biztatlak, hogy ugorj fejest a dologba. Én sikerrel átállítottam NM-re három, mind eltérő asztali környezetben futó gépünket (LXQt, MATE és Xfce) probléma nélkül. Ha lassan és módszeresen dolgozol, nem hiszem, hogy bármilyen problémába ütköznél.

### NM LXQt alatt

Az LXQt közösségi kiadása egy öreg Dell Latitude E4300 laptokunkon fut [Broadcom BCM4322 WiFi csip, wl meghajtó]. Képes voltam az NM-et – és appletjeit – teljes egészében Wi-Fi-n keresztül telepíteni, vagyis anélkül, hogy vezetéken kellett volna csatlakoznom. Noha a 3. lépés után az internetkapcsolatot elveszted, a kiesés rövid lesz. Őrizd meg a nyugalmadat és kövesd az utasításokat; hamar visszakapod a kapcsolatot. 1. Frissítsd a számítógépedet.

2. (Opcionális, de ajánlott) Készíts egy Timeshift-mentést a rendszeredről.

3. Telepítsd a következő programokat a Synaptic csomagkezelővel.

- networkmanager
- **networkmanager-applet** (Megjegyzés: telepítése eltávolítja a drakx-net-applet csomagot).
- plasma-applet-nm (Megjegyzés: a telepítés KDEfüggőségeket is behív. Ez nem fog problémát okozni.)
- plasma-applet-nm-openvpn
- netnuke

A végén a Synaptic felad egy "Extra kimenet" üzenetet, tájékoztatva a cache törléséről. Nyugodtan eltüntetheted az üzenetet; egyszerűen nyomd meg az ablak Bezárás gombját a folytatáshoz.

4. Futtasd a **netnuke** programot rendszergazdaként az LXQt Qterminal-jából. A **netnuke** parancssori program, ami eltávolítja az összes mentett hálózati kapcsolatot.

Ha a netnuke lefutott, a következő üzenetet fogod látni:

- [root@localhost ~]# netnuke
- Az összes hálózati kapcsolat törölve
- Indítsd újra a gépet és használd a NetworkManager applet-et a hálózati kapcsolataid beállítására.

5. Indítsd újra a gépet.

6. Visszajelentkezve a rendszerbe afelhasználó neveddel, látni fogsz egy kis figyelmeztető üzenetet, hogy Wi-Fi

hálózatok érhetők el és használd az NM-et a kapcsolatod beállítására.

Az NM applet-nek meg kell jelennie a rendszertálcán.

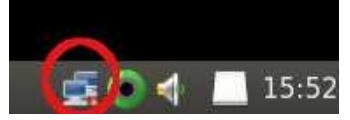

7. Használd az NM-et a kapcsolat beállítására.

Ismeretlen okból a Wi-Fi hálózatunk ("**Frumious\_Bandersnatch**", Lewis Carroll "Jabberwocky"-ja előtt tisztelegve kapta a nevét) a "**További hálózatok**" kategória alatt jelent meg, annak ellenére, hogy a jele volt a legerősebb az észlelt hálózatok közül.

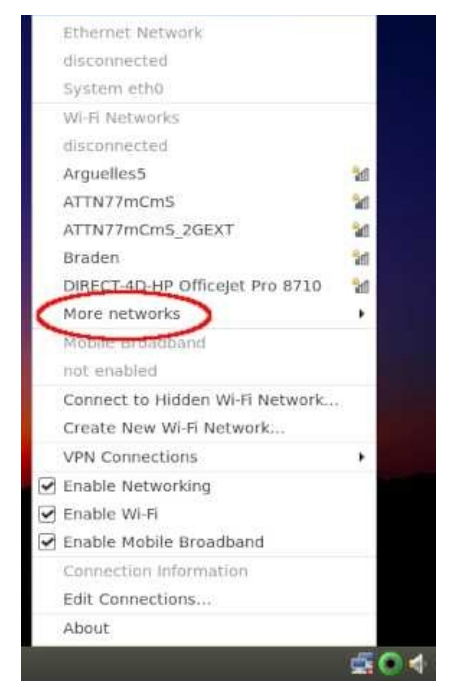

Válaszd ki a kapcsolódni kívánt Wi-Fi hálózatot, írd be a hálózati jelszót (ha kell) és kattints a **Kapcsolódás** gombra. Ha állítanod kell a hálózati kapcsolatodon, parnote cikke további részletes információval szolgálhat – képernyőképekkel együtt. Esetemben a Hálózat bekapcsolása, a Wi-Fi bekapcsolása és a Mobil széles sáv bekapcsolása már aktiválva voltak alapból.

8. Amikor a beállítás befejeződött, kijelentkeztem és újraindítottam a gépet, hogy ellenőrizzem, minden rendben van-e.

Rendben volt; a rendszer a Wi-Fi hálózatunkhoz tartozó kapcsolati információimat megtartotta és automatikusan bejelentkezett.

| Ethernet Network                |    |
|---------------------------------|----|
| disconnected                    |    |
| System eth0                     |    |
| We or Networks                  | -  |
| Frumious_Bandersnatch           | -  |
| Disconnect                      | /  |
| Arguelless                      | 26 |
| ATTN77mCmS                      | 20 |
| ATTN77mCmS_2GEXT                | 10 |
| DIRECT-4D-HP OfficeJet Pro 8710 | 10 |
| DIRECT-f6-HP M281 LaserJet      | 14 |
| More networks                   |    |
| Mobile Broadband                |    |
| not enabled                     |    |
| Connect to Hidden Wi-Fi Network |    |
| Create New Wi-Fi Network        |    |
| VPN Connections                 |    |
| Enable Networking               |    |
| 🗹 Enable Wi-Fi                  |    |
| 🛃 Enable Mobile Broadband       |    |
| ***! *-*!                       |    |
| •                               | -  |

9. Nem kellett semmit sem magamnak beállítanom, vagy szerkesztenem az **LXQt beállítóközpont**  $\rightarrow$  **Munkamenet**  $\rightarrow$  **Automatikus indítás**-nál, sem a PCC-ben (a PCLinuxOS Control Center ["Configure Your Computer]). Minden beállítás automatikusan megtörtént. Hurrá!

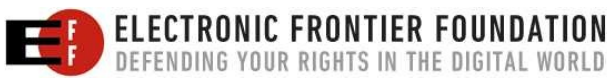

A Hálózat (NM applet) benne van az LXQt Beállítóközpont **Automatikus indításában** és az NM megjelenik az induló szolgáltatások között a PCC-ben.

| Basic<br>Settings<br>User<br>Directorie<br>Autostart<br>Environmei<br>(Advanced | Appl<br>- Gl<br>s<br>- LX                                                                                  | ication Autost<br>obal Autostat<br>♥ ■ Backintin<br>♥ kot-config-r<br>♥ ₩ Network<br>♥ ■ Petat Oue<br>♥ ■ Locatior<br>♥ ■ User fold<br>♥ ■ Xapp-sn-t<br>♥ ■ User fold<br>Qt Autostart<br>♥ ■ XScreenS                                        | art<br>Password<br>nonitor-autos<br>(Applat<br>r: /etc/xdg/au<br>ers update<br>watcher<br>ers update<br>saver                                                         | Cache<br>start                                               | Add<br>Edit<br>Delete<br>/nm-applet.c | iation<br>lesktop |
|---------------------------------------------------------------------------------|----------------------------------------------------------------------------------------------------|----------------------------------------------------------------------------------------------------|----------------------------------------------------------------------------------------------------|--------------------------------------------------------------|---------------------------------------|-------------------|
|                                                                                 |                                                                                                    |                                                                                                    |                                                                                                    |                                                              |                                       | ontro             |
| e Help                                                                          |                                                                                                    | Contro                                                                                                    | I Center                                                                                                    |                                                              | <b>Ore Close</b>                      |                   |
| e Help<br>Manag                                                                 | je system ser                                                                                              | Contre<br>vices by enabling or di                                                                                                    | I Center<br>sabling them                                                                                                    |                                                              | Close                                 |                   |
| e Help<br>Manac                                                                 | je system ser                                                                                              | Contro<br>vices by enabling or di<br>Services                                                                                                    | il Center<br>sabling them<br>and daemons                                                                                                    |                                                              | <b>⊘</b> Close /                      |                   |
| e Help<br>Manag                                                                 | ge system ser<br>running                                                                                   | Contro<br>vices by enabling or di<br>Services<br>I On boot                                                                                                    | Il Center<br>sabling them<br>and daemons<br>Start                                                                                                    | Stop                                                         | © Close                               |                   |
| e Help<br>Manag<br>messagebus<br>netconsole                                     | ge system ser<br>running<br>stopped                                                                        | Contro<br>Vices by enabling or di<br>Services<br>I On boot<br>On boot                                                                                                    | H Center<br>abling them<br>and daemons<br>Start<br>Start                                                                                                    | Stop<br>Stop                                                 | © Close                               | E                 |
| e Help<br>Manag<br>messagebus<br>netconsole<br>netfs                            | running<br>stopped<br>stopped                                                                              | Contro<br>Vices by enabling or di<br>Services<br>Vices by enabling or di<br>Services<br>On boot<br>On boot                                                                                                    | i Center<br>sabling them<br>and daemons<br>Start<br>Start<br>Start<br>Start                                                                                           | Stop<br>Stop<br>Stop                                         | Close                                 |                   |
| e Help<br>Manag<br>messagebus<br>netconsole<br>netfs<br>network                 | running<br>stopped<br>running                                                                              | Contro<br>Vices by enabling or di<br>Services<br>Vices by enabling or di<br>Services<br>On boot<br>On boot<br>On boot<br>On boot                                                                                                    | il Center<br>sabling them<br>and daemons<br>Start<br>Start<br>Start<br>Start<br>Start                                                                                 | Stop<br>Stop<br>Stop<br>Stop                                 | Close                                 |                   |
| Reset                                                                           | running<br>stopped<br>stopped<br>stopped                                                                   | Contre<br>Vices by enabling or di<br>Services<br>I On boot<br>On boot<br>On boot<br>On boot<br>On boot                                                                                                    | al Center<br>abling them<br>and daemons<br>Start<br>Start<br>Start<br>Start<br>Start<br>Start<br>Start                                                                | Stop<br>Stop<br>Stop<br>Stop<br>Stop                         | Close                                 |                   |
| Reset                                                                           | running<br>stopped<br>running<br>stopped<br>stopped<br>stopped                                             | Contre<br>Vices by enabling or di<br>Services<br>I On boot<br>On boot<br>I On boot<br>I On boot<br>I On boot<br>I On boot<br>I On boot<br>I On boot<br>I On boot<br>I On boot<br>I On boot                                                   | al Center<br>abling them<br>and daemons<br>Start<br>Start<br>Start<br>Start<br>Start<br>Start<br>Start<br>Start<br>Start                                              | Stop<br>Stop<br>Stop<br>Stop<br>Stop<br>Stop                 | Close                                 |                   |
| Reset                                                                           | running<br>stopped<br>stopped<br>stopped<br>stopped<br>stopped<br>running                                  | Contre<br>Vices by enabling or di<br>Services<br>I On boot<br>On boot<br>On boot<br>On boot<br>On boot<br>I On boot<br>I On boot<br>I On boot<br>I On boot<br>I On boot<br>I On boot                                                         | al Center<br>abling them<br>and daemons<br>Start<br>Start<br>Start<br>Start<br>Start<br>Start<br>Start<br>Start<br>Start<br>Start                                     | Stop<br>Stop<br>Stop<br>Stop<br>Stop<br>Stop<br>Stop         | Close                                 |                   |
| Reset                                                                           | running<br>stopped<br>stopped<br>running<br>stopped<br>running<br>running                                  | Contre<br>Vices by enabling or di<br>Services<br>I On boot<br>On boot<br>I On boot<br>I On boot<br>I On boot<br>I On boot<br>I On boot<br>I On boot<br>I On boot<br>I On boot<br>I On boot<br>I On boot                                      | al Center<br>abling them<br>and daemons<br>Start<br>Start<br>Start<br>Start<br>Start<br>Start<br>Start<br>Start<br>Start<br>Start<br>Start                            | Stop<br>Stop<br>Stop<br>Stop<br>Stop<br>Stop<br>Stop<br>Stop | Close                                 |                   |
| Reset                                                                           | running<br>stopped<br>stopped<br>running<br>stopped<br>running<br>running<br>stopped                       | Contre<br>Vices by enabling or di<br>Services<br>I On boot<br>On boot<br>I On boot<br>I On boot<br>I On boot<br>I On boot<br>I On boot<br>I On boot<br>I On boot<br>I On boot<br>I On boot<br>I On boot                                      | al Center<br>abling them<br>and daemons<br>Start<br>Start<br>Start<br>Start<br>Start<br>Start<br>Start<br>Start<br>Start<br>Start<br>Start<br>Start<br>Start<br>Start | Stop<br>Stop<br>Stop<br>Stop<br>Stop<br>Stop<br>Stop<br>Stop | Close                                 |                   |
| Reset                                                                           | running<br>stopped<br>stopped<br>running<br>stopped<br>running<br>stopped<br>stopped                       | Contre<br>Vices by enabling or di<br>Services<br>I On boot<br>On boot<br>On boot<br>I On boot<br>I On boot<br>I On boot<br>I On boot<br>I On boot<br>I On boot<br>I On boot<br>I On boot<br>I On boot<br>I On boot<br>I On boot<br>I On boot | al Center<br>abling them<br>and daemons<br>Start<br>Start<br>Start<br>Start<br>Start<br>Start<br>Start<br>Start<br>Start<br>Start<br>Start<br>Start<br>Start          | Stop<br>Stop<br>Stop<br>Stop<br>Stop<br>Stop<br>Stop<br>Stop | Close                                 |                   |
| Reset                                                                           | running<br>stopped<br>stopped<br>running<br>stopped<br>running<br>running<br>stopped<br>stopped<br>stopped | Contre<br>Vices by enabling or di<br>Services<br>I On boot<br>On boot<br>On boot<br>I On boot<br>I On boot<br>I On boot<br>I On boot<br>I On boot<br>I On boot<br>I On boot<br>I On boot<br>I On boot<br>I On boot<br>I On boot<br>I On boot | al Center<br>abling them<br>and daemons<br>Start<br>Start<br>Start<br>Start<br>Start<br>Start<br>Start<br>Start<br>Start<br>Start<br>Start<br>Start<br>Start<br>Start | Stop<br>Stop<br>Stop<br>Stop<br>Stop<br>Stop<br>Stop<br>Stop | Close                                 |                   |

10. (Opcionális) Elővigyázatosságból az NM beállításának befejezését követő napon készítettem egy másik Timeshift-es mentést.

### NM MATE alatt

Az otthoni irodánkban van egy Lenovo ThinkCentre M800 asztali PC [Intel Dual Band Wireless-AC 3165, **iwlwifi** meghajtó], ami PCLinuxOS MATE-val fut. Sikerrel telepítettem az NM-et és applet-jét vezetékes kapcsolaton keresztül (ezután állítottam be a Wi-Fi-t). Jóllehet az internetkapcsolatot a 3. lépés után elveszted, a kiesés rövid lesz. Őrizd meg a nyugalmadat és kövesd az utasításokat; hamar ismét vonalban leszel.

1. Frissítsd a számítógépedet.

2. (Opcionális, de ajánlott) Készíts egy Timeshift-mentést a rendszeredről.

3. Telepítsd a következő programokat a Synaptic csomagkezelővel.

#### networkmanager

- **networkmanager-applet** (Megjegyzés: telepítése eltávolítja a drakx-net-applet csomagot).
- plasma-applet-nm (Megjegyzés: a telepítés KDEfüggőségeket is behív. Ez nem fog problémát okozni.)
- plasma-applet-nm-openvpn
- netnuke

Befejezve a Synaptic felad egy "Extra kimenet" üzenetet, tájékoztatva a cache törléséről. Nyugodtan eltüntetheted az üzenetet; egyszerűen nyomd meg az ablak Bezárás gombját a folytatáshoz.

4. Futtasd a **netnuke** programot rendszergazdaként a MATE Terminálból. A **netnuke** parancssori program, ami eltávolítja az összes mentett hálózati kapcsolatot.

Ha a **netnuke** lefutott, a következő üzenetet fogod látni:

[root@localhost ~]# netnuke Az összes hálózati kapcsolat törölve Indítsd újra a gépet és has

Indítsd újra a gépet és használd a NetworkManager applet-et a hálózati kapcsolataid beállítására. 5. Indítsd újra a számítógépet.

6. Visszajelentkezve, ha a PC aktív vezetékes kapcsolattal rendelkezik, látni fogsz egy rövid felbukkanó üzenetet jelezve, hogy kapcsolódva vagy az Ethernethez (eth0).

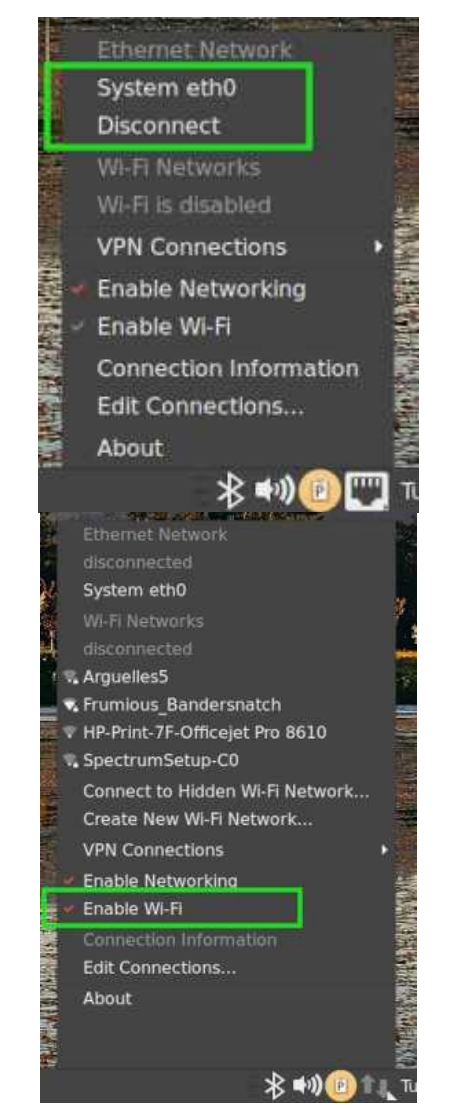

Ha a gépedben vezeték nélküli hálózati kártya is van, le kell kapcsolódnod az vezetékes hálózatról és aktiválnod a Wi-Fi-t az NM applet-en keresztül: 7. Használd az NM-et a Wi-Fi-kapcsolat beállítására. Válaszd ki a kapcsolódni kívánt Wi-Fi hálózatot, írd be a hálózati jelszót (ha kell) és kattints **Kapcsolódás**-ra. Ha állítanod kell a hálózati kapcsolatodon, parnote cikke további információkkal szolgálhat – képernyőképekkel együtt.

8. Amikor a beállítás befejeződött, kijelentkeztem és újraindítottam a gépet, hogy ellenőrizzem, minden rendben van-e. Rendben volt; a rendszer a Wi-Fi hálózatunkhoz tartozó kapcsolati információimat megtartotta és automatikusan kapcsolódott.

A Lenovo napi használatához a vezetékes hálózatot (eth0) választottam egyetlen kapcsolatként, mivel jelentősen gyorsabb a Wi-Fi hálózatunknál. Ezért lekapcsoltam a Wi-Fi-ről és kivettem a jelölést a **Wi-Fi bekapcsolása** elől az NM applet-ben. Ezután kiválasztottam a **System eth0**-t, a vezetékes hálózatra visszakapcsolódáshoz.

9. Nem kellett semmit sem magamnak beállítanom, vagy szerkesztenem a **Vezérlőpult (Mate beállítása)** → **Sze-mélyes** → **Indítópult**-ban, sem a PCC-ben (a PCLinuxOS Control Center ["Configure Your Computer]). Minden beállítás automatikusan megtörtént … Hurrá!

Ugyanakkor, nem tudom megmagyarázni, hogy a **Mate beállításainál** az Indítópultban az NM miért nem jelenik meg, de a PCC-ben ott van (*a fordító megj.: az Indítópultban van egy Rejtettek megjelenítése jelölő, ezt aktiválni kell*).

| Startup Programs Options                                       |    |         |
|----------------------------------------------------------------|----|---------|
| Additional startup programs:                                   |    |         |
| 🛛 🚯 Blueman Applet<br>Blueman Bluetooth Manager                |    | + Add   |
| Multimedia Keys for MATE<br>Translates GNOME dbus to MPRIS2    |    | -Remove |
| Notification daemon for MATE Deskto     No description         | op | OEat    |
| Dipboard Manager                                               |    |         |
| Power Manager<br>Power management daemon                       |    |         |
| Print Queue Applet<br>System tray icon for managing print jobs |    | 1       |
| PulseAudio Sound System<br>Start the PulseAudio Sound System   | D  |         |
| 🗆 🎯 Redshift<br>Color temperature adjustment tool              |    |         |
| Show hidden                                                    |    |         |

| ile Help                                              |         | Control Ce | enter (as sup | eruser) |   | - • × |
|-------------------------------------------------------|---------|------------|---------------|---------|---|-------|
| Manage system services by enabling or disabiling them |         |            |               |         |   |       |
| messagebus                                            | running | ✓ On boot  | Start         | Stop    |   |       |
| netconsole                                            | stopped | On boot    | Start         | Stop    |   |       |
| netfs                                                 | stopped | On boot    | Start         | Stop    |   |       |
| network                                               | running | 🗹 On boot  | Start         | Stop    |   |       |
| network-auth                                          | stopped | On boot    | Start         | Stop    |   |       |
| network-up                                            | stopped | 🗹 On boot  | Start         | Stop    |   |       |
| networkmanager                                        | running | 🗹 On boot  | Start         | Stop    |   |       |
| ntpd                                                  | running | 🔽 On boot  | Start         | Stop    |   |       |
| numlock                                               | stopped | On boot    | Start         | Stop    |   |       |
| oki4daemon                                            | stopped | On boot    | Start         | Stop    | D |       |
| openvpn                                               | stopped | On boot    | Start         | Stop    |   |       |
| partmon                                               | stopped | On boot    | Start         | Stop    |   |       |
| portreserve                                           | running | 🔽 On boot  | Start         | Stop    |   |       |

10. (Opcionális) Elővigyázatosságból az NM beállításának befejezését követő napon készítettem egy másik Timeshift-mentést.

### Megjegyzés az NM-mel kapcsolatban Xfce-nél

A hálószobában van egy ChimpBox Mini-PC-nk [Ralink MT7601 vezeték nélküli adapter, **mt7601u** meghajtó] Xfce-vel, vezetékes kapcsolódás lehetősége nélkül. Mindazonáltal, sikerült telepítenem az NM-et teljes egészében Wi-Fi-n keresztül, azaz hálózati kábelkapcsolat nélkül.

Ha követed a MATE-ra adott instrukciókat (l. előző szakasz), Xfce-ben is ugyanarra az eredményre kell jutnod.

Akát az LXQt-nál és a MATE-nál, itt sem kellett semmit sem kézzel beállítanom, szerkesztenem az sem az Xfce Beállításkezelő-ben az **Automatikusan induló alkalmazások**-nál, sem a PCC-ben (PCLinuxOS Control Center) a Rendszerszolgáltatások kezelésénél. Mindent automatikusan beállított.

Az NM megjelent az Xfce **Automatikusan induló alkalmazások** részében csakúgy, mint a PCC **Rendszerszolgáltatások** között. (Nem úgy mint a MATE Indítópult listájánál. Nem tudom megmagyarázni, hogy a MATE miért viselkedik másképpen...) Ezeken a képernyőképeken az NM az Xfce beállításkezelő-jében és a PCC-ben látható.

|                                  | Session and Startup                                           | ^ _             |
|----------------------------------|---------------------------------------------------------------|-----------------|
|                                  |                                                               |                 |
| General Applic                   | ation Autostart Current Session Advanced                      |                 |
| general Applic                   | adon Addostart Current Session Advanced                       |                 |
| Program                          |                                                               | Trigger         |
| <ul> <li>Authenticati</li> </ul> | on applet (Allow to forget authenticated login)               | on login        |
| 🕑 🟮 Blueman Ap                   | plet (Blueman Bluetooth Manager)                              | on login        |
| 🗌 🗧 Clipman (Cli                 | oboard manager)                                               | on login        |
| 🖸 🧿 Network (Ma                  | anage your network connections)                               | on login        |
| 📃 📑 Notes (Ideal                 | for your quick notes)                                         | on login        |
| 🗹 🔳 PolicyKit Aut                | hentication Agent for XFCE-TDE-Enlightenment-OPENBOX (Pol     | icyKit on login |
| 쭏 🔸 Power Mana                   | ger (Power management for the Xfce desktop)                   | on login        |
| 🔽 🗏 Print Queue                  | Applet (System tray icon for managing print jobs)             | on login        |
| 🗹 🔳 PulseAudio S                 | ound System (Start the PulseAudio Sound System)               | on login        |
| 🔽 🗳 Screensaver                  | (Launch screensaver and locker program)                       | on login        |
| 🗹 🔳 Startup-sou                  | nd (startupsound at login)                                    | on login        |
| 🛂 🔳 User folders                 | update (Update common folders names to match current loc      | ale) on login   |
| 🕑 🔳 User folders                 | update                                                        | on login        |
| 🔽 🔳 xapp-sn-wat                  | cher (A service that provides the org.kde.StatusNotifierWatch | er int on login |
| 💌 🔒 Yfeo Motifie                 | ition Daomon                                                  | on login        |
| + - /                            |                                                               |                 |
| @ Help                           | < All Setti                                                   | nas a Close     |

| Services and daemons |         |           |       |      |  |
|----------------------|---------|-----------|-------|------|--|
| messagebus           | running | 🗹 On boot | Start | Stop |  |
| npd                  | running | 🗹 On boot | Start | Stop |  |
| netconsole           | stopped | 🗌 On boot | Start | Stop |  |
| netfs                | stopped | On boot   | Start | Stop |  |
| network              | running | 🖸 On boot | Start | Stop |  |
| network-auth         | stopped | 🗌 On boot | Start | Stop |  |
| network-up           | stopped | 🗹 On boot | Start | Stop |  |
| networkmanager       | running | 🗹 On boot | Start | Stop |  |
| ntpd                 | running | 🗹 On boot | Start | Stop |  |
| numlock              | running | 🗹 On boot | Start | Stop |  |
| oki4daemon           | stopped | On boot   | Start | Stop |  |

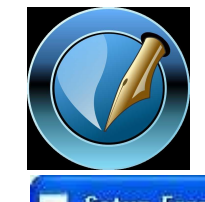

The PCLinuxOS Magazine

~ \_ O X

Created with Scribus

### Setup Error

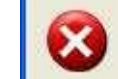

Microsoft Windows has encountered an unrecoverable error. Please reboot and install PCLinuxOS.

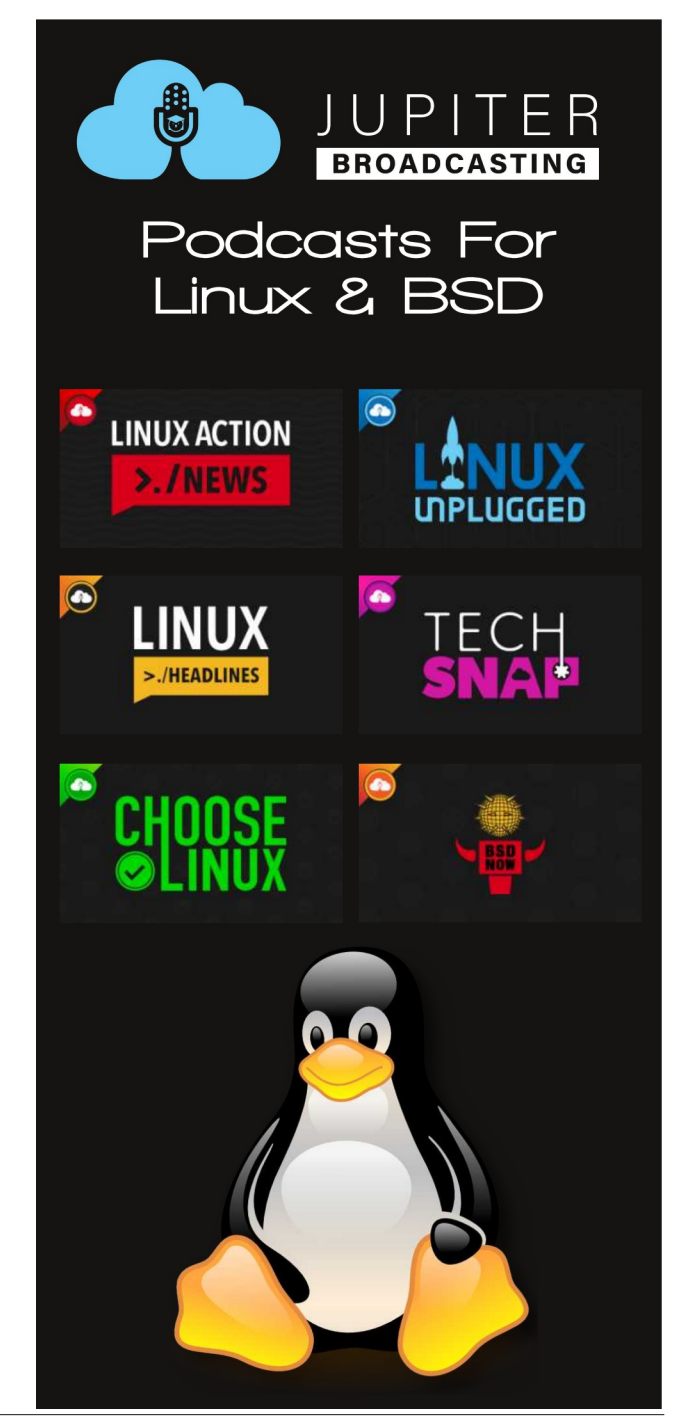

PCLinuxOS Magazine